## Wechsel des Hauptansprechpartners eines Unternehmens

Der Wechsel des Hauptansprechpartners ist wie folgt vorzunehmen:

Klicken Sie in Ihrem Profil auf "Hauptansprechpartner wechseln":

| Test-Arbeitgeber                                                                       |
|----------------------------------------------------------------------------------------|
| 12345678                                                                               |
| 0                                                                                      |
| Enautre Dateiformate sind JPEG, PNG und GIF. Die Datei darf<br>maximal 1 MB groß sein. |
| Upload Firmenlogo                                                                      |
| Unternehmensdaten ändern $\rightarrow$                                                 |
| Passwort ändern →                                                                      |
| E-Mail Adresse ändern →                                                                |
| Einwilligungen ändern 🔿                                                                |
| Hauptansprechpartner wechseln $\rightarrow$                                            |
| Profil löschen ->                                                                      |

Es öffnet sich ein neues Fenster. Hier geben Sie die E-Mail-Adresse des neuen Hauptansprechpartners ein:

| 0    | Bitte hier die E-Mail des neuen Hauptansprechpartners |
|------|-------------------------------------------------------|
|      | zur Registrierung hinterlegen.                        |
|      |                                                       |
| ldes | neuen Hauptansprechpartners                           |
|      |                                                       |

Anschließend werden Sie ausgeloggt. In der Fußzeile unter "Service" finden Sie den Punkt "Hauptansprechpartner wechseln", klicken Sie hier drauf.

| aok.de |                             |
|--------|-----------------------------|
| Se     | ervice                      |
| FA     | Q                           |
| Ko     | ntakt                       |
| He     | uptansprechenpartner wechse |

Sie gelangen nun auf die Registrierungsseite für den neuen Hauptansprechpartner.

## Registrierung

## Neuen Hauptansprechpartner registrieren

Bitte registrieren Sie sich hier als neuer Hauptansprechpartner. Wir senden ihnen im Anschluss eine E-Mall mit einem Bestätigungslink. Nach erfolgreicher Registrierung können Sie sich mit ihrem Benutzernamen und Passwort einloggen.

Der neue Hauptansprechpartner gibt hier seine Daten an. Die E-Mail-Adresse muss identisch mit der sein, die bei der Einleitung des Wechsels angegeben wurde. Die Antwort auf die Kennwortfrage wurde bei der Ursprungsregistrierung festgelegt.

Sie erhalten nun eine E-Mail mit einem Bestätigungslink. Sobald dieser bestätigt wurde, ist die Registrierung abgeschlossen und Sie können sich mit den neuen Daten einloggen. Die vorherigen Anmeldedaten wurden deaktiviert.